### Claim Status Check Online Dentist Account

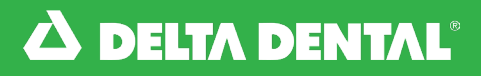

#### 🔀 How to Check the Status of a Claim

There are two places where you can easily check the status of a claim. When checking the Benefits and Eligibility for a patient, click the **Claims** tab under the patient's name to check the status of claims for that patient.

| Dental Be                  | enefits  | Limitations              | Coverage             | Claims          | Treatment      | Plans        |
|----------------------------|----------|--------------------------|----------------------|-----------------|----------------|--------------|
| 5HOWING FROM<br>52/16/2023 | : s<br>C | HOWING TO:<br>02/16/2024 |                      |                 |                |              |
| Claims:<br>Provider:       |          | (In Pro                  | ocess)               |                 |                | Edit/Void    |
| Date                       | Code     | Procedure                |                      |                 | We Pay         | Patient Pays |
| 01/23/2024                 | D0120    | PERIODIC ORAL EVAL       | UATION ESTABLISHED   | PATIENT         | \$33.00        | \$0.00       |
| 01/23/2024                 | D1110    | PROPHYLAXIS - ADUL       | T                    |                 | \$65.00        | \$0.00       |
| 01/23/2024                 | D0277    | VERTICAL BITEWINGS       | S - 7 TO 8 RADIOGRAP | HIC IMAGES      | \$61.00        | \$0.00       |
| 01/23/2024                 | D1206    | TOPICAL APPLICATIO       | N OF FLUORIDE VARN   | IISH            | \$0.00         | \$44.00      |
|                            |          |                          |                      |                 | Total \$159.00 | \$44.00      |
|                            |          |                          |                      | Items per page: | 10 - 1-1 of    | 1 < >        |

2

Another place to view the status of your Delta Dental of Kansas claims is by clicking the **Claims Tab**. In the Claims tab, you will see all claims received to Delta Dental of Kansas under this Tax ID number.

The fields in this tab that allow you to filter claims are claims status, office locations, and date of service.

| Dashboard | Find a Patient       | Claims     | Payments                  | Documents | National Benefits Inqui | y          |
|-----------|----------------------|------------|---------------------------|-----------|-------------------------|------------|
|           | Patient Quick Sear   | chi        |                           |           |                         |            |
|           | Patient duice Search |            |                           |           |                         |            |
|           | SUBSCRIBER II        | D OR SSN * | FIRST NAME *              | DOB *     |                         |            |
|           |                      |            |                           |           |                         |            |
|           |                      |            |                           |           |                         |            |
|           | Claims               |            |                           |           |                         |            |
|           |                      |            |                           |           |                         |            |
|           | CLAIM STATUS:<br>All | FI A       | TER BY PROVIDER LOCATION: |           |                         | *          |
|           | EILTED BY DAT        |            |                           | 0         |                         |            |
|           |                      |            |                           |           |                         | S/12/2024  |
|           | Claim:               |            | (Denied)                  |           | V                       | 8          |
|           | Patient:             |            |                           |           | Processed:              | 03/01/2024 |
|           | Provider:            |            |                           |           | Date of Service:        | 02/23/2024 |
|           | Subscriber:          |            |                           |           | Check:                  | N/A        |
|           | Claim:               |            | (Denied)                  |           |                         |            |
|           | Patient:             |            |                           |           | Processed:              | 03/01/2024 |
|           |                      |            |                           |           |                         |            |

Online Dentist Account

#### How to Check the Status of a Claim

3

Under the Claims Status drop down filter, you can filter claims to All claims, In Process claims, Paid claims or Denied claims.

| shboard | Find a Patient              | Claims     | Payments                  | Documents | National Benefits In | quiry          |
|---------|-----------------------------|------------|---------------------------|-----------|----------------------|----------------|
|         | Patient Quick Sear          | ch:        |                           |           |                      |                |
|         | SUBSCRIBER II               | D OR SSN * | FIRST NAME *              | DOB *     | <b>•</b>             |                |
|         | Claims<br>All<br>In Process | FII<br>A   | TER BY PROVIDER LOCATION: | 0         | SHOWING FROM:        | SHOWING TO:    |
|         | Paid                        |            |                           | ~         | 09/12/2023           | 03/12/2024 📺   |
| 2       | Denied                      |            | (Denied)                  |           |                      |                |
|         | Demed                       |            |                           |           | Process              | ed: 03/01/2024 |
|         | Provider:                   |            |                           |           | Date of Servi        | ce: 02/23/2024 |
|         | Subschow.                   |            |                           |           | Che                  | ck: N/A        |
|         | Claim:                      |            | (Denied)                  |           |                      |                |
|         | Patient:                    |            | ,                         |           | Process              | ed: 03/01/2024 |
|         | Provider:                   |            |                           |           | Date of Servi        | ce: 02/23/2024 |
|         | Subscriber:                 |            |                           |           | Paid Amou            | nt: \$0.00     |
|         |                             |            |                           |           | Che                  | ck: N/A        |

#### 4

Under the Filter by Provider Location dropdown filter, you can filter to view claims only for a specific location. If you only have one office location, then you will only have one location listed in the dropdown.

| Dashboard | Find a Patient                                 | Claims     | Payments     | Documents | National Benefits Inqui                  | ry                              |  |
|-----------|------------------------------------------------|------------|--------------|-----------|------------------------------------------|---------------------------------|--|
|           |                                                |            |              |           |                                          |                                 |  |
|           | Patient Quick Sear                             | ch:        |              |           |                                          |                                 |  |
|           |                                                |            |              |           |                                          |                                 |  |
|           | SUBSCRIBER I                                   | O OR SSN * | FIRST NAME * | DOB *     | <b></b>                                  |                                 |  |
|           |                                                |            |              |           |                                          |                                 |  |
|           |                                                |            |              |           |                                          |                                 |  |
|           |                                                |            |              |           |                                          |                                 |  |
|           | Claims                                         |            |              |           |                                          |                                 |  |
|           | Claims                                         |            |              |           |                                          |                                 |  |
|           | CLAIM STATUS                                   | P*11.**    |              |           |                                          |                                 |  |
|           | All                                            | - All      | locations    |           |                                          |                                 |  |
|           |                                                |            |              |           |                                          |                                 |  |
|           | FILTER BT PAI                                  | ENT NAME   |              |           |                                          |                                 |  |
|           | Claim:                                         |            | (Denied)     |           |                                          |                                 |  |
|           | Patient:                                       |            |              |           | Processed:                               | 03/01/2024                      |  |
|           | Provider:                                      |            |              |           | Date of Service:                         | 02/23/2024                      |  |
|           |                                                |            |              |           | Paid Amount:                             | \$0.00                          |  |
|           | Subscriber:                                    |            |              |           |                                          |                                 |  |
|           | Subscriber:                                    |            |              |           | Check:                                   | N/A                             |  |
|           | Subscriber:                                    |            |              |           | Check:                                   | N/A                             |  |
|           | Subscriber:                                    | (          | (Denied)     |           | Check:                                   | N/A                             |  |
|           | Subscriber:<br>Claim:<br>Patient:              | (          | (Denied)     |           | Check:<br>Processed:                     | N/A<br>03/01/2024               |  |
|           | Subscriber:<br>Claim:<br>Patient:<br>Provider: | (          | (Denied)     |           | Check:<br>Processed:<br>Date of Service: | N/A<br>03/01/2024<br>02/23/2024 |  |

Online Dentist Account

#### How to Check the Status of a Claim

5 The dates listed under **Showing From** default to show claims for dates of service within the last 6 months. These dates can changed to view claims for different dates of service.

> Click the calendar icon to the right of the date you want to change. These dates can be changed to view claims for more or fewer dates of service.

6

| C DELTA DENTAL |                      |          |                                            |           |                 |                 |        |         |                  |               |    |
|----------------|----------------------|----------|--------------------------------------------|-----------|-----------------|-----------------|--------|---------|------------------|---------------|----|
| Dashboard      | Find a Patient       | Claims   | Payments                                   | Documents | Nation          | al Ben          | nefits | Inqui   | ry               |               |    |
|                | _                    |          |                                            |           |                 |                 |        |         |                  |               |    |
|                | Patient Guick Searc  | n:       |                                            |           |                 |                 |        |         |                  |               |    |
|                | SUBSCRIBER IE        | OR SSN * | FIRST NAME *                               | DOB *     |                 |                 |        |         |                  |               |    |
|                | Claims               |          |                                            |           |                 |                 |        |         |                  |               |    |
|                | CLAIM STATUS:<br>All | ▼ A      | LTER BY PROVIDER LOCATION:<br>II locations |           |                 |                 |        |         |                  |               | -  |
|                | FILTER BY PATI       | ENT NAME |                                            | ٩         | SHOWIN<br>09/12 | «G FRO<br>/2023 |        | 51<br>0 | IOWINI<br>3/12/3 | а то:<br>2024 |    |
|                | Claim:               |          | (Denied)                                   |           | MA              | R 202           | 24 -   |         |                  | <             | >  |
|                | Patient:             |          |                                            |           | s               | н               | τ      | w       | τ                | E             | s  |
|                | Provider:            |          |                                            |           |                 |                 |        |         |                  |               | -  |
|                | Subscriber:          |          |                                            |           | MA              | R               |        |         |                  | 1             | 2  |
|                |                      |          |                                            |           | 3               | 4               | 5      | 6       | 7                | 8             | 9  |
|                | Claim:               |          | (Denied)                                   |           | 10              | 11              | 12     | 13      | 14               | 15            | 16 |
|                | Patient:             |          |                                            |           | 17              | 18              | 19     | 20      | 21               | 22            | 23 |
|                | Provider:            |          |                                            |           | 24              | 25              | 26     | 27      | 20               | 20            | 70 |
|                | Subscriber:          |          |                                            |           |                 |                 | 20     |         | 10               |               |    |

In the **Filter by Patient Name**, you can type a Patient's first name or first and last name to filter claims. *Please note that it cannot filter by Patient's last name alone.* 

You will see the claim status's in parenthesis next to the claim number. Denied claims are claims that all services on the claim were denied.

| DELTA DENTAL |                        |                              |           |                                |                            |                   |
|--------------|------------------------|------------------------------|-----------|--------------------------------|----------------------------|-------------------|
| Dashboard    | Find a Patient Claim:  | a Payments                   | Documents | National Benefits Inqui        | iry                        |                   |
|              |                        |                              |           |                                |                            | Claim status's    |
|              | Patient Quick Search:  |                              |           |                                |                            | you will see are  |
|              | SUBSCRIBER ID OR SSN * | FIRST NAME *                 | DOB *     | =                              | SEARCH                     | Denied In Process |
|              |                        |                              |           |                                |                            | Final and Daid    |
|              |                        |                              |           |                                |                            | Final, and Pald.  |
|              |                        |                              |           |                                |                            |                   |
|              | Claims                 |                              |           |                                |                            |                   |
|              | CLAIM STATUS:          | FILTER BY PROVIDER LOCATION: |           |                                |                            |                   |
|              | All                    | All locations                |           |                                | *                          |                   |
|              | FILTER BY PATIENT NAME |                              | Q         | SHOWING FROM: S<br>09/12/2023  | HOWING TO:<br>03/12/2024 🛅 |                   |
|              |                        | (Denied)                     |           |                                |                            |                   |
|              | Patient:               | (Denied)                     |           | Processed:                     | 03/01/2024                 |                   |
|              | Provider:              |                              |           | Date of Service:               | 02/23/2024                 |                   |
|              | Subscriber:            |                              |           | Paid Amount:<br>Check:         | \$0.00<br>N/A              |                   |
|              |                        |                              |           |                                |                            |                   |
|              | Claim:                 | (Denied)                     |           |                                | 07/01/2024                 |                   |
|              | Provider: Engelmann, L | ori                          |           | Processed:<br>Date of Service: | 02/23/2024                 |                   |
|              |                        |                              |           |                                |                            |                   |

Online Dentist Account

#### How to Check the Status of a Claim

7

All applicable reference/message codes will be listed on the Explanation of Payment (EOP) for the claim. Click the **Check Number** to view the EOP for the claim.

| n: (Final) |                  |              |                      |                              |              |                       |                    |         |                          |                        |           |                    |     |
|------------|------------------|--------------|----------------------|------------------------------|--------------|-----------------------|--------------------|---------|--------------------------|------------------------|-----------|--------------------|-----|
|            |                  | / Edit/ Vold |                      |                              |              |                       |                    |         |                          |                        |           |                    |     |
| int:       | Processed:       | 03/12/2024   |                      |                              |              |                       |                    |         |                          |                        |           |                    |     |
| ider: C    | Date of Service: | N/A          |                      |                              |              |                       |                    |         |                          |                        |           |                    |     |
| criber:    | Paid Amount:     | \$88.00      |                      |                              |              |                       |                    |         |                          |                        |           |                    |     |
|            | Check:           | N/A          |                      | LTA DENI                     | VĽ.          |                       |                    |         |                          | 0.15                   |           |                    | _   |
|            |                  |              |                      |                              |              |                       |                    |         |                          | CHE                    | CKD       | ISBUR              | 5   |
| n: (Paid)  |                  | Q View       | Delta Den            | tal of Kansa:                |              |                       |                    |         |                          |                        |           |                    |     |
|            | Dreeseed         | 07/12/2024   |                      |                              |              |                       |                    |         | Chock N                  | 0, 100                 |           | Date:              | 0   |
| nt.        | processed.       | 03/12/2024   | Subscriber           | Name S                       | ubscriber II | D Pr                  | rovider ID/        | Loc F   | Patient Nam              | e Inter                | est       | Amount.            | د ا |
| ider:      | Date of Service: | 03/11/2024   | Code or              | th<br>Dete of Service        | Submitted    | Contract<br>Allowance | an Allowance       | Ded.    | Over Max                 | cos Coins              | Pien Pays | Patient Pays       |     |
| criber:    | Paid Amount:     | \$158.00     | jaw                  | M N                          |              |                       |                    |         |                          |                        | -         |                    | ī   |
|            | Check:           | 190          | D1110<br>D0120       | 03/08/2024<br>03/08/2024     | \$80.00      | \$65.00               | \$65.00            | \$0.00  | \$0.00 \$0<br>\$0.00 \$0 | 0.00 100%              | \$65.00   | \$0.00             |     |
|            |                  |              | 01206                | TOTAL                        | \$175.00     | \$98.00               | \$98.00            | \$0.00  | \$0.00 \$                | 3.00                   | \$98.00   | \$45.00            | 4   |
|            | $\sim 1$         |              | Subscriber           | Name S                       | ubscriber II | Contract              | rovider ID/        | Loc F   | Satient Nam              | e Intere               | HR        |                    | -   |
|            | •                |              | Code or<br>Cavi      | Debe of Service              | Submitted    | Allowance             | an Allowance       | Ded.    | Over Max                 | 208 Colns<br>N         | Plan Pays | Patient Pays       | ~   |
|            |                  |              | D1351 2              | 03/08/2024                   | \$55.00      | \$36.00               | \$36.00            | \$0.00  | \$0.00 \$                | 0.00 100%              | \$36.00   | \$0.00             | 5   |
|            |                  |              | D1351 15<br>D1351 18 | 03/08/2024<br>03/08/2024     | \$55.00      | \$36.00               | \$36.00<br>\$36.00 | \$0.00  | \$0.00 \$                | 3.00 100%<br>3.00 100% | \$36.00   | \$0.00             | 5   |
|            |                  |              | D1351 31             | 03/08/2024                   | \$55.00      | \$36.00               | \$36.00            | \$0.00  | \$0.00 \$                | 3.00 100%              | \$36.00   | \$0.00             | \$  |
|            |                  |              | Subscriber           | Name S                       | ubscriber II | 3/44.00 D Pr          | rovider ID/        | LOC F   | Patient Nam              | e Inter                | est       | \$0.00             | ai. |
|            | 1                |              | Top                  | th                           | 6.4.mm.d     | Contract              |                    |         |                          | Plan                   |           | -                  | _   |
|            |                  |              |                      | by better the service        | SADIMANIA    | Allowance             |                    | LANG.   |                          | X                      | Pain Pays | PROMIN PRYS        | _   |
|            |                  |              | D0120                | 03/11/2024                   | \$50.00      | \$33.00               | \$33.00            | \$0.00  | \$0.00 \$                | 0.00 100%              | \$33.00   | \$0.00             | 51  |
|            |                  |              | D1120                | 03/11/2024                   | \$60.00      | \$47.00               | \$47.00            | \$0.00  | \$0.00 \$                | 0.00 100%              | \$47.00   | \$0.00             | \$1 |
|            |                  |              | D1206                | 03/11/2024                   | \$45.00      | \$29.00               | \$29.00            | \$0.00  | \$0.00 \$0               | 1.00 100%              | \$29.00   | \$0.00             | -   |
|            |                  |              | Subscriber           | Name S                       | ubscriber II | D Pr                  | rovider ID/        | Loc F   | Patient Nam              | e Inter                | est       |                    | ú   |
|            |                  |              | Code Too<br>Code Cr  | th<br>Date of Service<br>Ity | Submitted    | Contract<br>Allowance | an Allowance       | Ded.    | Over Max                 | cos Pian<br>Coins<br>X | Plan Pays | Patient Pays       | 101 |
|            |                  |              | D0120                | 03/11/2024                   | \$50.00      | \$33.00               | \$33.00            | \$33.00 | \$0.00 \$                | 0.00 100%              | \$0.00    | \$33.00            | 5   |
|            |                  |              | D1110<br>D1206       | 03/11/2024<br>03/11/2024     | \$80.00      | \$65.00               | \$65.00<br>\$0.00  | \$17.00 | \$0.00 \$0<br>\$0.00 \$  | J.00 100%<br>0.00 100% | \$48.00   | \$17.00<br>\$45.00 | \$  |
|            |                  |              | D0277                | 03/11/2024                   | \$75.00      | \$61.00               | \$61.00            | \$0.00  | \$0.00 \$                | 0.00 100%              | \$61.00   | \$0.00             | \$1 |

8

To view the Explanation of Benefits (EOB) that the patient received, click View.

| Claim: (    | Final) | Q View      | Edit/Void  |                                             |                                                |                            |                                                               |                                             |                                                                         |                                                        |                                                                      |                                  |
|-------------|--------|-------------|------------|---------------------------------------------|------------------------------------------------|----------------------------|---------------------------------------------------------------|---------------------------------------------|-------------------------------------------------------------------------|--------------------------------------------------------|----------------------------------------------------------------------|----------------------------------|
| Patient:    | P      | rocessed:   | 03/12/2024 |                                             |                                                |                            |                                                               |                                             |                                                                         |                                                        |                                                                      |                                  |
| Provider:   | Date o | of Service: | N/A        |                                             |                                                |                            |                                                               |                                             |                                                                         |                                                        |                                                                      |                                  |
| Subscriber: | Paid   | Amount:     | \$88.00    |                                             |                                                |                            |                                                               |                                             |                                                                         |                                                        |                                                                      |                                  |
|             |        | Check:      | N/A        | ۵۵                                          | DELTA DENT                                     | AL.                        |                                                               | Ехр                                         | lanation                                                                | of Bei                                                 | nefits                                                               | E WITH                           |
| Claim:      | (Paid) |             | View       | Delta De<br>P.O. Box<br>Wichita,            | ental of Kansas<br>x 789769<br>, KS 67278-976  | 59                         |                                                               | You re<br>you th<br>Explan                  | DENTIST FO<br>cently visited to<br>e care you rece<br>nation of Benefit | R ANY AP<br>he dentist a<br>lived and w<br>ts explains | PLICABLE PA<br>and we wanted t<br>ho pays what. T<br>what your denti | YMENT.<br>to show<br>This<br>ist |
| Patient:    | P      | rocessed:   | \$/12/2024 |                                             |                                                |                            |                                                               | you m                                       | ay owe to the d                                                         | ver, our net<br>Jentist.                               | work savings an                                                      | nd what                          |
| Provider:   | Date o | of Service: | 03/11/2024 |                                             |                                                |                            |                                                               | CLAI                                        | M DETAIL:                                                               |                                                        |                                                                      |                                  |
| Subscriber: | Paid   | d Amount:   | \$158.00   |                                             |                                                |                            |                                                               | Patie<br>Subs                               | nt:<br>triber:                                                          |                                                        |                                                                      |                                  |
|             |        | Check:      | 0 190      |                                             |                                                |                            |                                                               |                                             |                                                                         |                                                        |                                                                      |                                  |
|             |        |             |            | YOUR DENTIST<br>CHARGES:                    | PAID BY Y<br>OTHER<br>INSURANC<br>PLAN: OF APP | OUR<br>CE<br>Plicabled     | PAID BY<br>DELTA DI<br>PLAN:                                  | OUR                                         | YOUR<br>IN-NETWO<br>SAVINGS:                                            | ORK                                                    | YOUR<br>SHARE:<br>(THIS IS NOT A BILL)                               | 3                                |
|             |        |             |            | \$209.00                                    | \$0.00                                         |                            | \$158.00                                                      |                                             | \$51.00                                                                 |                                                        | \$0.00                                                               |                                  |
|             |        |             |            | Service Dental To<br>Date Service No        | oth Surface Y<br>b. Arch/ D<br>Guad C          | (our<br>Dentist<br>Charges | Your Your<br>Contract Denta<br>Charges Charg<br>Allowed Allow | Nelta Your<br>I Plan Dedu<br>es Appli<br>ed | Your Delta<br>ctible" Dental Plan<br>ed Coinsuranc                      | Paid by<br>N Your Delta<br>ce* Dental Pla              | Your Mer<br>Share Co<br>n                                            | essage<br>ode(s)**               |
|             |        |             |            | 03-11-2024 PERIODIC<br>03-11-2024 PROPHYLAX | 5                                              | 60.00                      | \$39.00 \$39.0<br>\$54.00 \$54.0                              | o so.oo                                     | \$0.00                                                                  | \$39.00                                                | \$0.00<br>\$0.00                                                     |                                  |
|             |        |             |            | 03-11-2024 TOPICAL A                        | 5                                              | 144.00                     | \$34.00 \$34.0                                                | 0 \$0.00                                    | \$0.00                                                                  | \$34.00                                                | \$0.00                                                               |                                  |
|             |        |             | (          | 03-11-2024 BITEWINGS                        | s<br>TOTALS \$                                 | 209.00                     | \$158.00 \$158.                                               | o so.oc                                     | 10.00                                                                   | \$158.00                                               | \$0.00                                                               |                                  |

Online Dentist Account

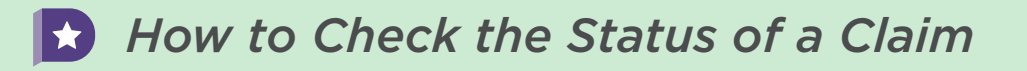

For claims still In Process you can Edit or Void a claim by clicking **Edit/Void** button.

|   | Claims:<br>Provider: |       | (In Process)                                 |         | ✔ Edit/Voi   |  |
|---|----------------------|-------|----------------------------------------------|---------|--------------|--|
|   | Date                 | Code  | Procedure                                    | We Pay  | Patient Pays |  |
| ( | 01/23/2024           | D0120 | PERIODIC ORAL EVALUATION ESTABLISHED PATIENT | \$33.00 | \$0.00       |  |

Claims listing Final have been processed and will be paid in the next payment cycle. *Claims listing Final will not have an EOP available for viewing as the claim has not yet paid.* 

If your office is set up for EFT payments, the claim should process to pay by the next business day. If your office is set up for check payments, the claim will be processed to pay in the next weekly payment cycle.

Paid claims have already been processed to pay. Click the **Check Number** to view the EOP for the claim.

| Claim:      | (Final) | Q View           | 🖌 Edit/Void |
|-------------|---------|------------------|-------------|
| Patient:    |         | Processed:       | 03/12/2024  |
| Provider:   |         | Date of Service: | N/A         |
| Subscriber: |         | Paid Amount:     | \$88.00     |
|             |         | Check:           | N/A         |
| Claim:      | (Paid)  |                  | Q View      |
| Patient:    |         | Processed:       | 03/12/2024  |
| Provider:   |         | Date of Service: | 03/11/2024  |
| Subscriber: |         | Paid Amount:     | \$158.00    |
|             |         | Check:           | ຼັດ 190     |

9

10

Online Dentist Account

### How to Check the Status of a Claim

To check the status of a Pre-Determination, pull up the patient whose treatment plan you want to check the status of, either through the **Patient Quick Search** on the Dashboard or through the **Find a Patient** tab.

| ć | DELTA DENTAL |                       |                    |                       |                        |                           |    |              |   |
|---|--------------|-----------------------|--------------------|-----------------------|------------------------|---------------------------|----|--------------|---|
|   | Dashboard    | Find a Patient        | Claims             | Payments              | Documents              | National Benefits Inquiry | DD | Demo Dentist | ÷ |
|   |              | • Welcome to you      | r new Dentist Acco | unt! For tips and res | ources on navigating y | rour account, click here. |    |              |   |
|   | J            | Patient Quick Search: |                    |                       |                        |                           | -  |              |   |

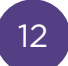

11

Once you have the patient pulled up, click the **Treatment Plans** tab. You will be able to see all active treatment plans for a patient and can review claim status, view the Pre-Determination, Edit or Void any Pre-Determinations or Convert the Pre-Determination to an in for payment claim.

| Patient Quick Se                                                                                                    | earch:                                                            |                     |            |         |                               |                                                                        |                                                                                       |
|----------------------------------------------------------------------------------------------------|-------------------------------------------------------------------|---------------------|------------|---------|-------------------------------|------------------------------------------------------------------------|---------------------------------------------------------------------------------------|
| SUBSCRIBER                                                                                                    | R ID OR SSN                                                       |                     | FIRST NAME | •       | DOB *                         | <b>—</b>                                                               |                                                                                       |
| Benefit Verifi                                                                                                    | ication Numb                                                      | er <sup>⑦</sup> 328 |            |         |                               | 1 Submit Clai                                                          | im or Treatment Plan                                                                  |
| Dental Be<br>showing from:<br>02/21/2023                                                                                 | enefits<br>show<br>02/2                                           | Limitation          | s Cove     | erage   | Claims                        | Treatme                                                                | nt Plans                                                                              |
| Dental Be<br>SHOWING FROM.<br>02/21/2023<br>Treatment:<br>Entered on:                                                    | enefits<br>SHOW<br>02/2<br>02/13/2024                             | Limitation          | s Covi     | erage   | Claims<br>View Treatment Plan | n 🖌 Edit/Void                                                          | Expires in 171 days                                                                   |
| Dental Br<br>SHOWING FROM<br>02/21/2023<br>Treatment:<br>Entered on:<br>Code Proc                                        | enefits<br>SHOW<br>02/2<br>02/13/2024<br>cedure                   | Limitation          | s Covi     |         | Claims                        | n Cedit/Void                                                           | Expires in 17) days Convert to Claim Patient Pays                                     |
| Dental Bo<br>SHOWING FROM<br>02/21/2023<br>Treatment:<br>Entered on:<br>Code Proc<br>D0120 PER                           | enefits<br>SHOW<br>02/2<br>02/13/2024<br>cedure<br>RIODIC ORAL    | Limitation          | inal)      |         | Claims<br>View Treatment Plan | Treatme                                                                | Expires in 171 days<br>Convert to Claim<br>Patient Pays<br>\$0.00                     |
| Dental Bo<br>SHOWING FROM<br>02/21/2023<br>Treatment:<br>Entered on:<br>Code Proc<br>D0120 PER<br>D1120 PRC              | C2/13/2024<br>C2/13/2024<br>Ceedure<br>RIODIC ORAL<br>OPHYLAXIS - | Limitation          | inal)      | PATIENT | Claims                        | Treatment Treatment Treatment We Pay \$39.00 \$54.00                   | Expires in 171 days<br>Convert to Claim<br>Patient Pays<br>\$0.00<br>\$0.00           |
| Dental Be<br>SHOWING FROM<br>02/21/2023<br>Treatment:<br>Entered on:<br>Code Proc<br>D0120 PER<br>D1120 PRC<br>D1206 TOP |                                                                   | Limitation          | inal)      | erage   | Claims                        | Treatment Treatment Treatment Treatment We Pay \$39.00 \$54.00 \$34.00 | Expires in 171 days<br>Convert to Claim<br>Patient Pays<br>\$0.00<br>\$0.00<br>\$0.00 |

Claim Status Check

Watch Video

Watch this video to learn how to check the status of a claim on your new online Dentist Account.